Annex 42

July 2020

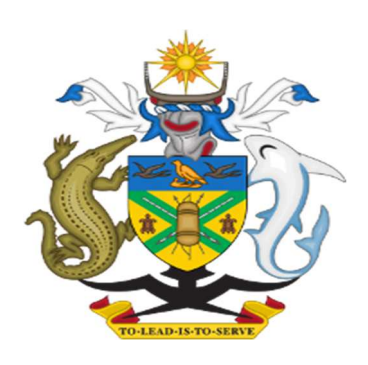

## MINISTRY OF FORESTY AND RESEARCH

# FOREST MANAGEMENT UNIT SPECIFICATION AND MANAGEMENT MANUAL

version: 1.1

### FMU Attribute Table Specification

#### 1. Components

| No | Field Name      | Туре                  | Length | Precision | Source               |
|----|-----------------|-----------------------|--------|-----------|----------------------|
| 1  | fid             | Integer               | 10     | 0         | Original             |
| 2  | Province Code   | String                | 10     | 0         | Census               |
| 3  | Province Name   | String                | 10     | 0         | Census               |
| 4  | Ward Code       | String                | 10     | 0         | Census               |
| 5  | Ward Name       | String                | 30     | 0         | Census               |
| 6  | Basin Code 1    | String                | 10     | 0         | Original             |
| 7  | Basin Code 2    | String                | 10     | 0         | Original             |
| 8  | Watershed Code  | String                | 10     | 0         | Original             |
| 9  | Catchment Code  | String                | 10     | 0         | Original             |
| 10 | FMU Code        | String                | 10     | 0         | #3+#4+#5             |
| 11 | Area (ha)       | Real 10 2<br>(double) |        | 2         | Original             |
| 12 | FTYPE           | String                | 10     | 0         | FTM                  |
| 13 | F_TYPE2         | String                | 10     | 0         | ForestType<br>Level1 |
| 14 | F_TYPE3         | String                | 10     | 0         | ForestType<br>Level2 |
| 15 | F_TYPE4         | String                | 10     | 0         | ForestType<br>Level3 |
| 16 | Treecover(ha)   | Real<br>(double)      | 10     | 2         | Hansen<br>Treecover  |
| 17 | Loss area (ha)  | Real<br>(double)      | 10     | 2         | Hansen<br>Lossyear   |
| 18 | Loss rate (ha)  | Real<br>(double)      | 10     | 2         | Hansen<br>Lossyear   |
| 19 | Gain area (ha)  | Real<br>(double)      | 10     | 2         | Hansen Gain          |
| 20 | Water area (ha) | Real<br>(double)      | 10     | 2         | Hansen<br>Datamask   |

| 21 | Elevation             | Real<br>(double) | 10 | 2 | SRTM30   |
|----|-----------------------|------------------|----|---|----------|
| 22 | Elevation 2400 ratio  | Real<br>(double) | 10 | 3 | SRTM30   |
| 23 | Slope                 | Real<br>(double) | 10 | 2 | SRTM30   |
| 24 | Aspect (8 directions) | Integer          | 10 | 0 | SRTM30   |
| 25 | Distance(Major road)  | Real<br>(double) | 10 | 2 | Base Map |
| 26 | Distance(River)       | Real<br>(double) | 10 | 2 | Base Map |

| Province<br>Code | Ward<br>Code | Ward name          |
|------------------|--------------|--------------------|
| 01               | Choisuel     |                    |
|                  | 101          | Wagina             |
|                  | 102          | Katupika           |
|                  | 103          | Vasipuki           |
|                  | 104          | Viviru             |
|                  | 105          | Babatana           |
|                  | 106          | Tepazaka           |
|                  | 107          | Batava             |
|                  | 108          | Tavua              |
|                  | 109          | Polo               |
|                  | 110          | Bangera            |
|                  | 111          | Susuka             |
|                  | 112          | Senga              |
|                  | 113          | Kerepangara        |
|                  | 114          | Kirugela           |
|                  |              |                    |
| 02               | West         |                    |
|                  | 201          | Outer Shortlands   |
|                  | 202          | Inner Shortlands   |
|                  | 203          | Simbo              |
|                  | 204          | North Ranongga     |
|                  | 205          | Central Ranongga   |
|                  | 206          | South Ranongga     |
|                  | 207          | Vonunu             |
|                  | 208          | Mbilua             |
|                  | 209          | Ndovele            |
|                  | 210          | Irringgilla        |
|                  | 211          | Gizo               |
|                  | 212          | South Kolombangara |
|                  | 213          | Vonavona           |
|                  | 214          | Kusaghe            |
|                  | 215          | Munda              |

|    | 216     | Nusa Roviana       |
|----|---------|--------------------|
|    | 217     | Roviana Lagoon     |
|    | 218     | South Rendova      |
|    | 219     | North Rendova      |
|    | 220     | Kolombaghea        |
|    | 221     | Mbuini Tusu        |
|    | 222     | Nono               |
|    | 223     | Nggatokae          |
|    | 224     | North Vangunu      |
|    | 225     | Noro               |
|    | 226     | North Kolombangara |
|    |         |                    |
| 03 | Isabel  |                    |
|    | 301     | Kia                |
|    | 302     | Baolo              |
|    | 303     | Kokota             |
|    | 304     | Hovikoilo          |
|    | 305     | Buala              |
|    | 306     | Tirotongana        |
|    | 307     | Koviloko           |
|    | 308     | Kmaga              |
|    | 309     | Kaloka             |
|    | 310     | Tatamba            |
|    | 311     | Sigana             |
|    | 312     | Japuana            |
|    | 313     | Kolomola           |
|    | 314     | Kolotubi           |
|    | 315     | Susubona           |
|    | 316     | Samasodu           |
|    |         |                    |
| 04 | Central |                    |
|    | 401     | Sandfly/Buenavista |
|    | 402     | West Gela          |
|    | 403     | East Gela          |

|    | 404             | Tulagi          |
|----|-----------------|-----------------|
|    | 405             | South West Gela |
|    | 406             | South East Gela |
|    | 407             | North East Gela |
|    | 408             | North West Gela |
|    | 409             | Banika          |
|    | 410             | Pavuvu          |
|    | 411             | Lovukol         |
|    | 412             | North Savo      |
|    | 413             | South Savo      |
|    |                 |                 |
| 05 | Rennell-Bellona |                 |
|    | 501             | East Tenggano   |
|    | 502             | West Tenggano   |
|    | 503             | Lughu           |
|    | 504             | Kanava          |
|    | 505             | Te Tau Gangoto  |
|    | 506             | Mugi Henua      |
|    | 507             | Matangi         |
|    | 508             | East Gaongau    |
|    | 509             | West Gaongau    |
|    | 510             | Sa'aiho         |
|    |                 |                 |
| 06 | Guadalcanal     |                 |
|    | 601             | Tandai          |
|    | 602             | Saghalu         |
|    | 603             | Savulei         |
|    | 604             | Tangarare       |
|    | 605             | Wanderer Bay    |
|    | 606             | Duidui          |
|    | 607             | Vatukulau       |
|    | 608             | Talise          |
|    | 609             | Avuavu          |
|    | 610             | Moli            |

|    | 611     | Tetekanji           |
|----|---------|---------------------|
|    | 612     | Birao               |
|    | 613     | Valasi              |
|    | 614     | Kolokarako          |
|    | 615     | Longu               |
|    | 616     | Aola                |
|    | 617     | Paripao             |
|    | 618     | East Tasimboko      |
|    | 619     | Vulolo              |
|    | 620     | Malango             |
|    | 621     | West Ghaobata       |
|    | 622     | East Ghaobata       |
|    |         |                     |
| 07 | Malaita |                     |
|    | 701     | Auki                |
|    | 702     | Aimela              |
|    | 703     | Buma                |
|    | 704     | Fauabu              |
|    | 705     | West Baegu/Fataleka |
|    | 706     | Mandalua/Folotana   |
|    | 707     | Fo'ondo/Gwaiau      |
|    | 708     | Malu'u              |
|    | 709     | Matakwalao          |
|    | 710     | Takwa               |
|    | 711     | East Baegu          |
|    | 712     | Fouenda             |
|    | 713     | Sulufou/Kwarande    |
|    | 714     | Sububenu/Burianiasi |
|    | 715     | Nafinua             |
|    | 716     | Faumamanu/Kwai      |
|    | 717     | Gulalofou           |
|    | 718     | Waneagu/Taelanasina |
|    | 719     | Aiaisi              |
|    | 720     | Areare              |

|    | 721          | Raroisu'u           |
|----|--------------|---------------------|
|    | 722          | Aba/Asimeuri        |
|    | 723          | Asimae              |
|    | 724          | Mareho              |
|    | 725          | Tai                 |
|    | 726          | Kwarekwareo         |
|    | 727          | Siesie              |
|    | 728          | Waneagu/Silana Sina |
|    | 729          | Keaimela/Radefasu   |
|    | 730          | Langalanga          |
|    | 731          | Luaniua             |
|    | 732          | Pelau               |
|    | 733          | Sikaiana            |
|    |              |                     |
| 08 | Makira/Ulawa |                     |
|    | 801          | North Ulawa         |
|    | 802          | South Ulawa         |
|    | 803          | West Ulawa          |
|    | 804          | Ugi and Pio         |
|    | 805          | Arosi South         |
|    | 806          | Arosi West          |
|    | 807          | Arosi North         |
|    | 808          | Arosi East          |
|    | 809          | Bauro West          |
|    | 810          | Bauro Central       |
|    | 811          | Bauro East          |
|    | 812          | Wainoni West        |
|    | 813          | Wainoni East        |
|    | 814          | Star Harbour North  |
|    | 815          | Santa Ana           |
|    | 816          | Santa Catalina      |
|    | 817          | Star Harbour South  |
|    | 818          | Rawo                |
|    | 819          | Weather Coast       |

|    | 820     | Haununu                 |
|----|---------|-------------------------|
|    |         |                         |
| 09 | Temotu  |                         |
|    | 901     | Fenualoa                |
|    | 902     | Polynesia Outer Islands |
|    | 903     | Nipua/Nopoli            |
|    | 904     | Lipe/Temua              |
|    | 905     | Manuopo                 |
|    | 906     | Nenumpo                 |
|    | 907     | Nevenema                |
|    | 908     | Luva Station            |
|    | 909     | Graciosa Bay            |
|    | 910     | Nea/Noole               |
|    | 911     | North East Santa Cruz   |
|    | 912     | Nanggu/Lord Howe        |
|    | 913     | Duff Islands            |
|    | 914     | Utupua                  |
|    | 915     | Vanikoro                |
|    | 916     | Tikopia                 |
|    | 917     | Neo                     |
|    |         |                         |
| 10 | Honiara |                         |
|    | 1001    | Nggossi                 |
|    | 1002    | Mbumburu                |
|    | 1003    | Rove/Lenggakiki         |
|    | 1004    | Cruz                    |
|    | 1005    | Vavaea                  |
|    | 1006    | Vuhokesa                |
|    | 1007    | Mataniko                |
|    | 1008    | Kola'a                  |
|    | 1009    | Kukum                   |
|    | 1010    | Naha                    |
|    | 1011    | Vura                    |
|    | 1012    | Panatina                |

#### FOREST TYPE CLASSIFICATION

#### Forest typing from API(air photo interpretation) will result in forest types which are composites of stratification levels one, two and three, as shown in the following example

| Level1 | ECOLOGICAL CLASS eg: HM      |  |
|--------|------------------------------|--|
|        |                              |  |
| Level2 | CANOPY CONDITION CLASS eg: 3 |  |
|        |                              |  |
| Level3 | CROWN SIZE CLASS eg:S        |  |

\*first two characters designating...ecological class \*second character designating...canopy condition class

\*third character designating...crown size class =coding for the above example is shown thus: "HM3S"

Level 1Ecological Classes

| UPLAND FOREST ON HILLS  |                            |                                               |  |
|-------------------------|----------------------------|-----------------------------------------------|--|
|                         | UM                         | upland forest on hills, mixed spp composition |  |
|                         |                            |                                               |  |
| OTHER AREAS             |                            |                                               |  |
|                         | NH                         | Herbaceous swamps, mixed spp composition      |  |
|                         | NR                         | River courses: braided streams                |  |
|                         | NW                         | Open water(inland)                            |  |
|                         | NP                         | Plantation areas for timber production        |  |
|                         | NC                         | Cloud obscured areas                          |  |
| SALINE SWAMP FOREST     |                            |                                               |  |
|                         | SM                         | Saline swamp forest, mixed spp (magroves)     |  |
|                         | SN                         | Degraded forest (anthropogenic, gardens etc)  |  |
| FRESHWATER SWAMP FOREST |                            |                                               |  |
|                         | FM                         | Fresh water swamp forest, mixed spp           |  |
|                         |                            | composition                                   |  |
|                         | FC                         | Casuarina swamp forest                        |  |
|                         | FP                         | Pandan swamp forest                           |  |
|                         | FS                         | Sago swamp forest                             |  |
|                         | FT Terminalia swamp forest |                                               |  |
|                         | FL                         | Logged forest                                 |  |
|                         | FN                         | Degraded forest (anthropogenic, gardens etc)  |  |
| LOWLAND RAINFOREST ON N | IEAR LEVE                  | LLANDS                                        |  |

|             | LM | Lowland rainforest, mixed spp composition    |
|-------------|----|----------------------------------------------|
|             | LC | Casuarina dominated lowland rainforest       |
|             | LL | logged forest                                |
|             | LN | Degraded forest (anthropogenic, gardens etc) |
| HILL FOREST |    |                                              |
|             | НМ | Rainforest on hills, mixed spp composition   |
|             | HC | Casuarina dominated hill forest              |
|             | HN | Degraded rainforest on hills                 |
|             | HL | Logged forest                                |

#### Level2 Canopy Density Classes

| Class | Density     | Description                                                                                                    |
|-------|-------------|----------------------------------------------------------------------------------------------------|
| 1     | 10-20%      | Degraded forest areas<br>Cleared to sparse remnant forest<br>Primary canopy: very open to isolated trees                 |
| 2     | 10-50%      | Severe to moderately disturbed forest<br>areasSparse to mid-dense forestPrimary<br>canopy: clearly separated             |
| 3     | 40-<br>100% | Moderate to relatively undisturbed forest areas<br>Mid dense to dense forest<br>Primary canopy: separated to overlapping |

#### Level3 Crown Size Classes

| Class | Crown size   |
|-------|--------------|
| S     | small-medium |
| М     | medium-large |
| V     | various      |

### **Direction code**

| 3 | 2 | 1 |
|---|---|---|
| 4 |   | 8 |
| 5 | 6 | 7 |

Direction number \*0 = no data

#### **0.** Preparation: Catchment

Make up FMU boundary with 5ha level watershed

- 1. Union watershed\_5ha and administrative boundary with "SAGA Polygon Union" \*this process can take time, check geometry correctness using "fix geometry"
- 1. Area
- 1. Put field "Area" with "Field Calculator". \*it is better to fix geometry before executing this
- 2. Set "real" and field length as 10 and 2, and calculate as "ha"
- 3. Select small polygons < 5ha with "Select Features by Value"
- 4. Eliminate small polygons with "Eliminate selected polygons" using "Largest Common Boundary"
- 5. See attribute table to confirm elimination, but note that some of small island cannot be eliminated.
- 6. Recalculate the AREA

| • • •                                                        | Polygon Union |           |
|--------------------------------------------------------------|---------------|-----------|
| Parameters Log                                               |               |           |
| Layer A                                                      |               |           |
| 🖙 guad_5ha [EPSG:32757]                                      |               |           |
| Selected features only<br>Layer B                            |               |           |
| guad_5ha [EPSG:32767]                                        |               |           |
|                                                              |               |           |
| ✓ Split Parts<br>Union                                       |               |           |
| [Save to temporary file]                                     |               |           |
| <ul> <li>Open output file after running algorithm</li> </ul> |               |           |
|                                                              | 0%            |           |
| Run as Batch Process                                         |               | Close Run |

| 📑 - 🤳 🗐          | ≝ 🗱         | Σ      |    | - <mark>-</mark> - , | 1 |
|------------------|-------------|--------|----|----------------------|---|
| 📑 Select Featur  | res by Valu | e      |    |                      |   |
| 🔁 Select Featur  | es by Expr  | ressio | on |                      |   |
| 🗮 Select All Fea | atures      |        |    |                      |   |

Exclude Field

Equal to (=)\_ ×

🔨 Invert Feature Selection

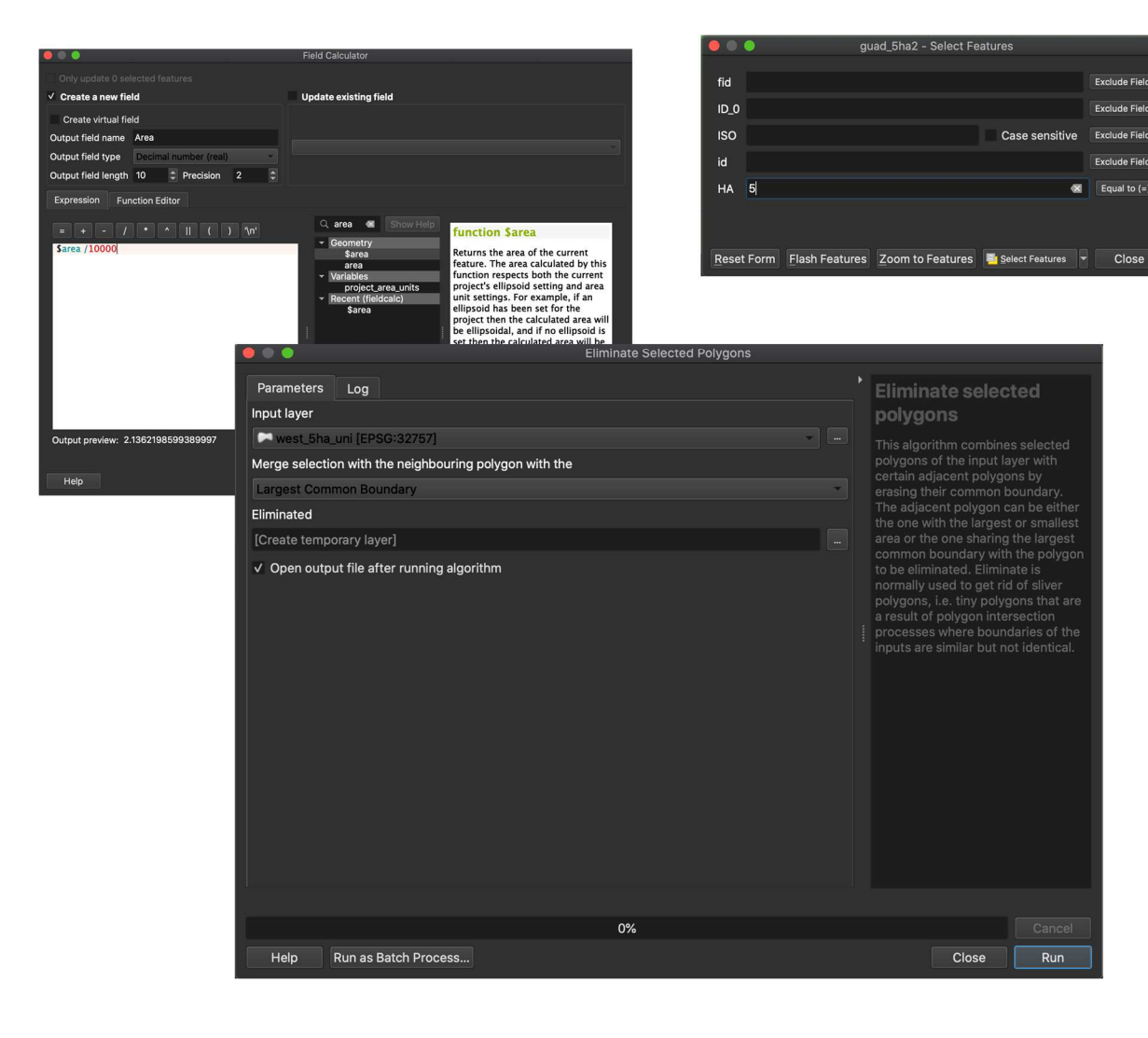

#### 1. fid

\*It is needed to "fid" column in case that they already have "fid" field.

**1.** Put serial number as fid with "Add Autoincremaental Field" Field name: fid, Start values: **1** 

|                                                             | Add Autoincremental Field             |                                                                                                    |
|-------------------------------------------------------------|---------------------------------------|----------------------------------------------------------------------------------------------------|
| Parameters Log<br>Input layer                               |                                       |                                                                                                    |
| guad_5ha_union_elim [EPSG:32757]     Selected features only | 9                                     | This algorithm adds a new integer<br>field to a vector layer, with a<br>sequential value for each feature.                                               |
| fid<br>Start values at [optional]                           |                                       | This field can be used as a unique ID<br>for features in the layer. The new<br>attribute is not added to the input<br>layer but a new layer is generated |
| 1                                                           | · · · · · · · · · · · · · · · · · · · |                                                                                                    |
| Group values by [optional]                                  |                                       | incremental series can be specified.                                                                                                    |
| <ul> <li>Advanced parameters</li> </ul>                     |                                       | Optionally, grouping fields can be specified. If group fields are                                                                                        |
| Sort expression [optional]                                  |                                       | reset for each combination of these group field values.                                                                                                  |
| ✓ Sort ascending<br>Sort nulls first                        |                                       | The sort order for features may be<br>specified, if so, then the incremental<br>field will respect this sort order.                                      |
|                                                             |                                       |                                                                                                    |
|                                                             | 0%                                    |                                                                                                    |
| Help Run as Batch Process                                   |                                       | Close Run                                                                                                    |

Refactor 1. Change field order with "Refactor field"

|                          |         |       |            | ĸ         | eract | orrielus |        |        |       |                                                                                            |  |  |
|--------------------------|---------|-------|------------|-----------|-------|----------|--------|--------|-------|--------------------------------------------------------------------------------------------|--|--|
| Parameters Log           |         |       |            |           |       |          |        |        |       |                                                                                            |  |  |
| Input layer              |         |       |            |           |       |          |        |        |       | This algorithm allows editing the                                                          |  |  |
| Selected features only   |         |       |            |           |       |          |        |        |       | vector layer. Fields can be modified<br>in their type and name, using a<br>fields mapping. |  |  |
| Source expressi          | on      |       | Field name | Туре      |       | Length   | Precis | ion    |       |                                                                                            |  |  |
| 0 123 ID_0               | *       |       | ID_0       | Integer64 | *     | 10       |        |        |       | new layer is generated, which<br>contains a modified attribute table,                      |  |  |
| 1 abc ISO                | •       |       | ISO        | String    | *     |          |        |        |       | according to the provided fields mapping.                                                  |  |  |
| 2 123 id                 | •       |       | id         | Integer64 |       | 10       |        |        |       |                                                                                            |  |  |
| 3 1.2 fid                | •       |       | fid        | Double    | ٠     | 20       |        |        |       |                                                                                            |  |  |
|                          |         |       |            |           |       |          |        |        |       |                                                                                            |  |  |
| .oad fields from layer 🔎 | guad    | 5ha   | 1          |           |       |          | ٠      | Load F | ields |                                                                                            |  |  |
| Refactored               |         |       |            |           |       |          |        |        |       |                                                                                            |  |  |
| [Create temporary layer] |         |       |            |           |       |          |        |        |       |                                                                                            |  |  |
| ✓ Open output file after | running | g alg | orithm     |           |       |          |        |        |       |                                                                                            |  |  |
|                          |         |       |            | 0%        | 6     |          |        |        |       |                                                                                            |  |  |
|                          |         |       |            |           |       |          |        |        |       |                                                                                            |  |  |

#### 2to5. Province and Ward

- 1. Open Attribute of "Admin Boundary\_Wards".
- 2. Open Field Calculator.
- 3. Convert "Wardcode" into the expression like "0000" with "Field Calculator" Numbers shall have '0's as 4 digits' text.
- 4. Make up "Provincial code" with "Field Calculator" like image. Expression: left ( "code" ,'2')

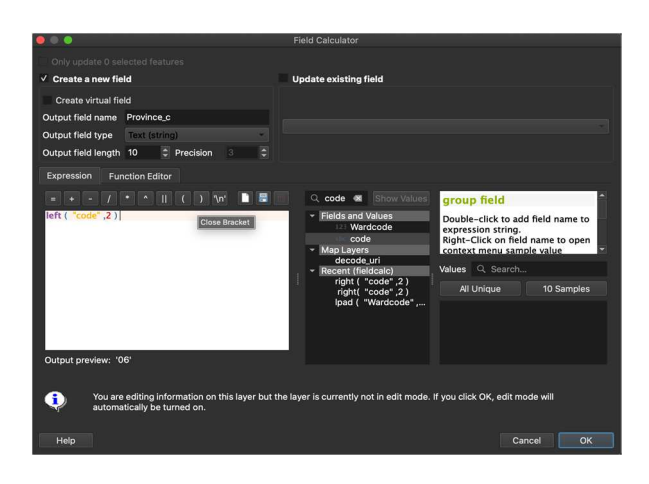

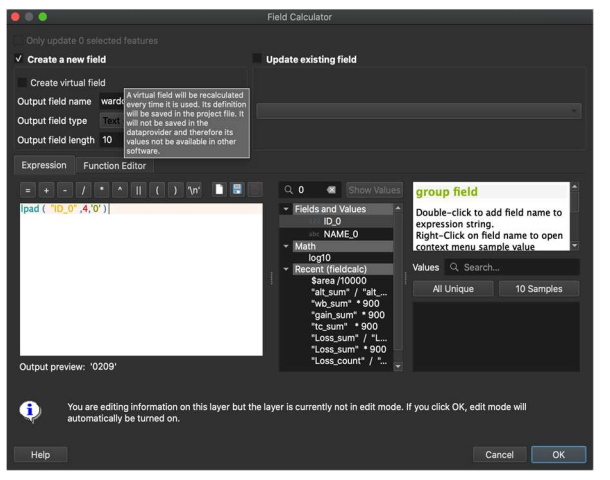

| 4  |                     |                  |          | Admin_E    |      | darie | _Wa | ards   | :: Feat |   | s Tot | al: 34 | 4, Filt | tered: | 34, Sel | ected: |  |  |  |  |   |  |
|----|---------------------|------------------|----------|------------|------|-------|-----|--------|---------|---|-------|--------|---------|--------|---------|--------|--|--|--|--|---|--|
|    |                     |                  | 🛛 🗧 🗮 📉  | <b>•</b> 7 |      |       | ,o  |        | 16      | 1 |       |        |         | Q,     |         |        |  |  |  |  |   |  |
|    | Wardcode            | Wardname         | Area_km2 |            | code |       | 1   | Provir | nce_c   |   |       |        |         |        |         |        |  |  |  |  |   |  |
| 1  | 60                  | 6 Duidui         | 328.1    | 0606       |      |       | 06  |        |         |   |       |        |         |        |         |        |  |  |  |  |   |  |
| 2  | 61                  | 3 Valasi         | 245.6    | 0613       |      |       | 06  |        |         |   |       |        |         |        |         |        |  |  |  |  |   |  |
| 3  | 61                  | 2 Birao          | 251.3    | 0612       |      |       | 06  |        |         |   |       |        |         |        |         |        |  |  |  |  |   |  |
| 4  | 61                  | 1 Tetekanji      | 333.9    | 0611       |      |       | 06  |        |         |   |       |        |         |        |         |        |  |  |  |  |   |  |
| 6  | 61                  | 0 Moli           | 135.4    | 0610       |      |       | 06  |        |         |   |       |        |         |        |         |        |  |  |  |  |   |  |
| 6  | 61                  | 10<br>7 Paripao  | 161.8    | 0617       |      |       | 06  |        |         |   |       |        |         |        |         |        |  |  |  |  |   |  |
| 7  | 61                  | 6 Aola           | 165.7    | 0616       |      |       | 06  |        |         |   |       |        |         |        |         |        |  |  |  |  |   |  |
| 8  | 61                  | 5 Longgu         | 119.5    | 0615       |      |       | 06  |        |         |   |       |        |         |        |         |        |  |  |  |  |   |  |
| 9  | 61                  | 4 Kolokarako     | 334.8    | 0614       |      |       | 06  |        |         |   |       |        |         |        |         |        |  |  |  |  |   |  |
| 10 | o 62                | 1 West Ghaobata  | 82.6     | 0621       |      |       | 06  |        |         |   |       |        |         |        |         |        |  |  |  |  |   |  |
| 11 | 62                  | 0 Malango        | 544.1    | 0620       |      |       | 06  |        |         |   |       |        |         |        |         |        |  |  |  |  |   |  |
| 12 | 2 61                | 9 Vulolo         | 374.7    | 0619       |      |       | 06  |        |         |   |       |        |         |        |         |        |  |  |  |  |   |  |
| 13 | 3 61                | B East Tasimboko | 173.9    | 0618       |      |       | 06  |        |         |   |       |        |         |        |         |        |  |  |  |  |   |  |
| 14 | ŧ 101               | D NAHA           | 0.1      | 1010       |      |       | 10  |        |         |   |       |        |         |        |         |        |  |  |  |  |   |  |
| 18 | 5 100               | B KOLA'A         | 4.8      | 1008       |      |       | 10  |        |         |   |       |        |         |        |         |        |  |  |  |  |   |  |
| 16 | 5 100               | 6 VUHOKESA       | 0.3      | 1006       |      |       | 10  |        |         |   |       |        |         |        |         |        |  |  |  |  |   |  |
|    |                     |                  |          |            |      |       |     |        |         |   |       |        |         |        |         |        |  |  |  |  |   |  |
|    | Y Show All Features | <u>.</u>         |          |            |      |       |     |        |         |   |       |        |         |        |         |        |  |  |  |  | 8 |  |

**5.** Add "Province Name" with "Field Calculator" like image Expression: If ( 'Province\_c' = '10', 'Honiara', 'Guadalcanal' ).

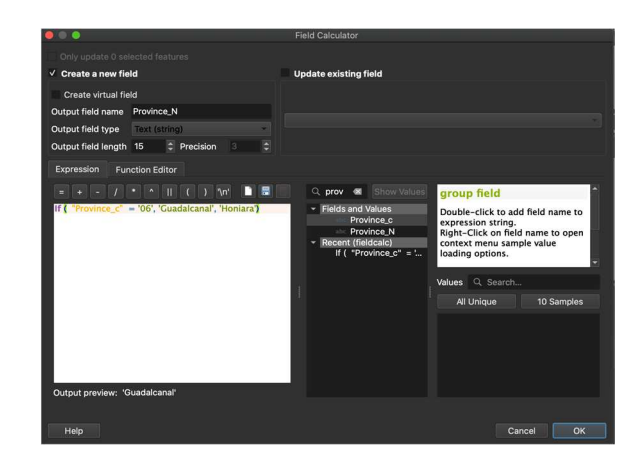

- 6. Add "Province Code and Name", "Ward Code and Ward name" field with "Join Attributes by Location" using "intersects"
- 7. Parameters are the following image
- 8. They are added on Attribute Table
- 9. Add "Province Name" with Field Calculator.

| 🔴 🌑 🌒 Join Attributes by Location                                                                                                    |  |                                                                                                    |
|----------------------------------------------------------------------------------------------------|--|----------------------------------------------------------------------------------------------------|
| Parameters       Log         Base Layer <ul> <li>guad_5ha_union_elim_fid_pro_wrd [EPSG:32757]</li> <li>guad_5ha_union_elim_fid_pro_wrd [EPSG:32757]</li> <li>guad_5ha_union_elim_fid_pro_wrd [EPSG:32757]<!--</td--><td></td><td><ul> <li>Join attributes by<br/>location</li> <li>This algorithm takes an input vector<br/>layer and creates a new vector layer<br/>that is an extended version of the<br/>invisativale table.</li> <li>The additional attributes and their<br/>vector layer. A spatial criteria is<br/>applied to select the values from the<br/>second layer that are added to each<br/>teature from the first layer in the<br/>resulting one.</li> </ul></td></li></ul> |  | <ul> <li>Join attributes by<br/>location</li> <li>This algorithm takes an input vector<br/>layer and creates a new vector layer<br/>that is an extended version of the<br/>invisativale table.</li> <li>The additional attributes and their<br/>vector layer. A spatial criteria is<br/>applied to select the values from the<br/>second layer that are added to each<br/>teature from the first layer in the<br/>resulting one.</li> </ul> |
| 0%                                                                                                    |  |                                                                                                    |
| Help Run as Batch Process                                                                                                    |  | Close Run                                                                                                    |

#### 8. Catchment Code

\*basin and watershed code are on other instruction

- 1. Open Attribute Table of FMU
- 2. Open Field Calculator
- 3. Create a new field as text with expression like image lpad ("fid" ,5,'0')

Means fid→Catchment Code

4. Numbers shall have '0's as text

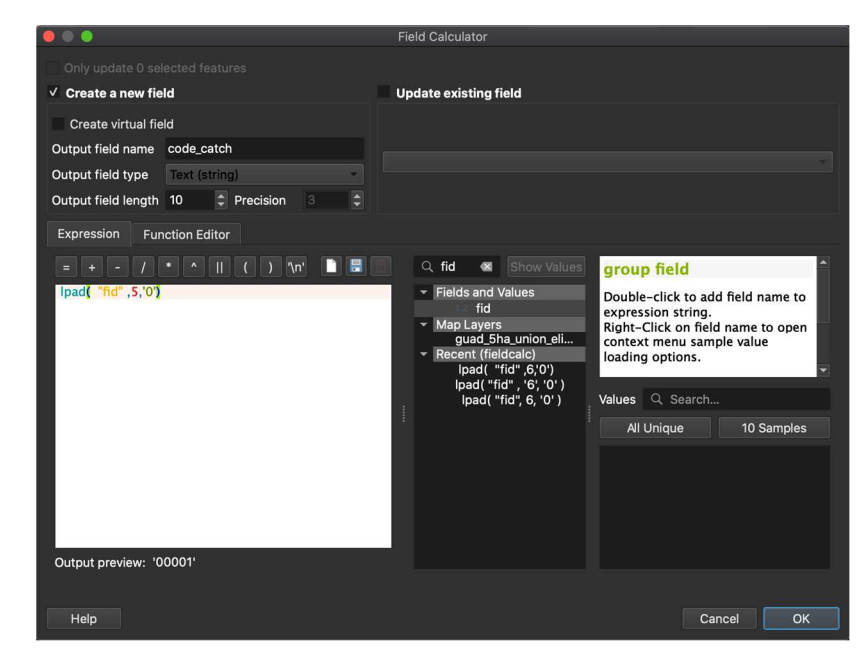

|            | 🎽 🗟 🗮             | 🖬 × 👔 🚺 | 🚈 🗮 🔼 💊 | 7 🗉 🏘 🏓    | 📙 📙 🛛 🗮 🚍 🖷 🍳 |
|------------|-------------------|---------|---------|------------|---------------|
| 1.2 fic    | ) = 🔽 b           |         |         |            |               |
|            | fid               | Area    | HA      | code_catch |               |
| 1          | 1                 | 51324   | 5       | 00001      |               |
| 2          | 2                 | 87762   | 9       | 00002      |               |
| 3          | 3                 | 56923   | 6       | 00003      |               |
| 4          | 4                 | 113845  | 11      | 00004      |               |
| 5          | 5                 | 193164  | 19      | 00005      |               |
| 6          | 6                 | 201564  | 20      | 00006      |               |
| 7          | 7                 | 196895  | 20      | 00007      |               |
| ∽<br>▼ Sho | ow All Features 🖵 | 100045  | 10      | 00000      |               |

#### 12-15. Forest Type

- 1. Join the field from Forest Type Map \*Use the original
- 2. Add the field with "Join Attributes by Location"
- 3. Parameters are the following image

\*Use join type"Take attributes of the feature with largest overlap only (one to one)"

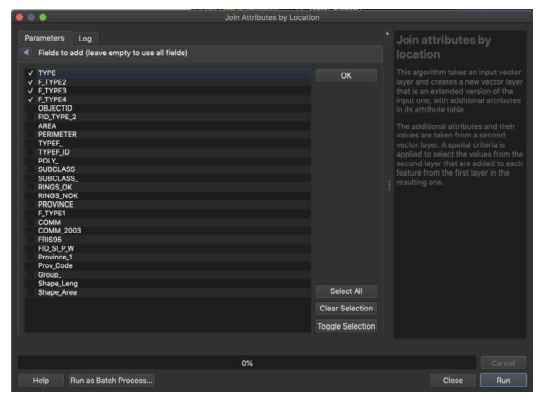

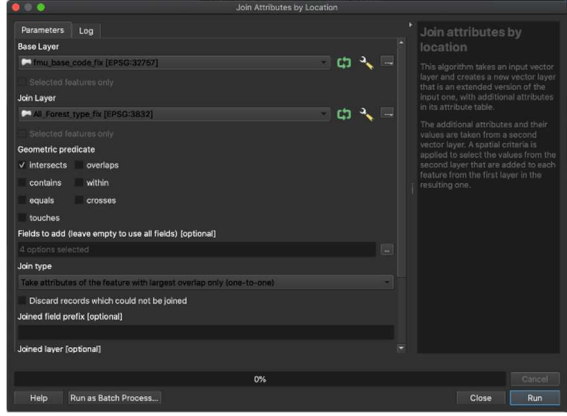

#### Organize Attribute Table

- 1. Open "Refactor fields"
- 2. Select field row and click "arrow" buttons to change the order
- 3. The "Field name" or "Length" can be changed

|      | •                      |          |      |            | Refa      | ctor Fields |             |       |                                              |
|------|------------------------|----------|------|------------|-----------|-------------|-------------|-------|----------------------------------------------|
| Pa   | rameters Log           |          |      |            |           |             |             |       |                                              |
| np   | ut layer               |          |      |            |           |             |             |       |                                              |
| -    | fmu_base5 [EPSG:32     | 757]     |      |            |           |             | +           |       | structure of the attributes table of         |
|      |                        |          |      |            |           |             |             |       | in their type and name, using a              |
| =iel | ds mapping             |          |      |            |           |             |             |       |                                              |
|      | Source expres          | sion     |      | Field name | Туре      | Length      | Precision * |       | The original layer is not modified.          |
|      | 1.2 fid                |          |      | fid        | Double    | 20          | 0           |       | contains a modified attribute table          |
|      | 123 Area               |          |      | Area       | Integer64 | 10          | 0           |       | according to the provided fields<br>mapping. |
|      | 123 <b>HA</b>          |          |      | НА         | Integer64 | 10          | 0           |       |                                              |
|      | abe code_catch         |          |      | code_catch | String    | - 10        | 0           | *     |                                              |
|      | abe Code_Pro           |          |      | Code_Pro   | String    | - 10        | 0           |       |                                              |
|      | 123 Wardcode           |          |      | Wardcode   | Integer64 | - 10        | 0           |       |                                              |
|      | abe Wardname           |          |      | Wardname   | String    | - 30        | 0           |       |                                              |
|      | abe FTYPE              |          |      | FTYPE      | String    | - 10        | 0           |       |                                              |
|      |                        |          |      |            |           | <b>-</b>    | •<br>•      |       |                                              |
| 56   | d fields from layer 🝺  | fmu_ba   | ise5 |            |           |             | - Load F    | ields |                                              |
| ef   | actored                |          |      |            |           |             |             |       |                                              |
| C    | eate temporary layer]  |          |      |            |           |             |             |       |                                              |
| ,    | Open output file after | running  | algo | rithm      |           |             |             |       |                                              |
|      |                        |          |      |            |           |             |             |       |                                              |
|      |                        |          |      |            | 0%        |             |             |       |                                              |
|      |                        | al Daves |      |            |           |             |             |       |                                              |

#### 16. Treecover Area

- 1. Open treecover2000 \*Use 2019 version
- 2. Merge and reclass this
- 3. Set parameters like image 0 thru 50 = 0

50 thru 100 = 1

\*means counting forest >=50%

| 🧶 🔍 🔍 r.reclass                                               |                                  |
|---------------------------------------------------------------|----------------------------------|
| Parameters Log                                                |                                  |
| Input raster layer                                            |                                  |
| treecover2000_mer [EPSG:4326]                                 | category values are based upon a |
| File containing reclass rules [optional]                      | an existing raster map layer.    |
|                                                               |                                  |
| Reclass rules text (if rule file not used) [optional]         |                                  |
| 0 thru 49 = 0<br>50 thru 100 = 1                              |                                  |
| ✓ Advanced parameters                                         |                                  |
| GRASS GIS 7 region extent (xmin, xmax, ymin, ymax) [optional] |                                  |
| [Leave blank to use min covering extent]                      |                                  |
| GRASS GIS 7 region cellsize (leave 0 for default)             |                                  |
| 0.000000                                                      |                                  |
| Output Rasters format options (createopt) [optional]          |                                  |
|                                                               |                                  |
| Output Rasters format metadata options (metaopt) [optional]   |                                  |
|                                                               |                                  |
|                                                               |                                  |
| 0%                                                            |                                  |
| Help Run as Batch Process                                     |                                  |
|                                                               |                                  |

#### **Zonal Statistics**

- 1. Open reclassed treecover2000 and FMU file.
- 2. Open "Zonal Statistics"
- 3. Set parameters like images
- 4. The results come up in the atrribute table

| Parameters Log                     |                    | Zonal statistics                   |
|------------------------------------|--------------------|------------------------------------|
| Raster layer                       |                    |                                    |
| treecover2000_recls_50 [EPSG:4326] |                    | of a raster layer for each feature |
| Raster band                        |                    |                                    |
| Band 1 (Gray)                      |                    |                                    |
| lector layer containing zones      |                    |                                    |
| Fmu_base8 [EPSG:32757]             |                    |                                    |
| Output column prefix               |                    |                                    |
| tc_                                |                    |                                    |
| Statistics to calculate            | 😑 🔍 Multiple se    | lection                            |
|                                    | Count              | ок                                 |
|                                    | Mean               | Cancel                             |
|                                    | Median             |                                    |
|                                    | St dev)<br>Minimum |                                    |
|                                    | Maximum            |                                    |
|                                    | Range              |                                    |
|                                    | Minority           |                                    |
|                                    | Majority           |                                    |
|                                    | Variety            |                                    |
|                                    | vanance            |                                    |
|                                    |                    | Select All                         |
|                                    |                    | Clear Selection                    |
|                                    |                    | Clear Selection                    |
|                                    |                    | Toggle Selection                   |
|                                    | 078                | Can                                |
| Ulala Dua as Datab Dasaasa         |                    | Olara Du                           |

5. Open Attribute Table. And Make it to Area with "Field Calculator" Expression: "\_sum" \* 729m2 /10,000

Then, eliminate tc\_sum column.

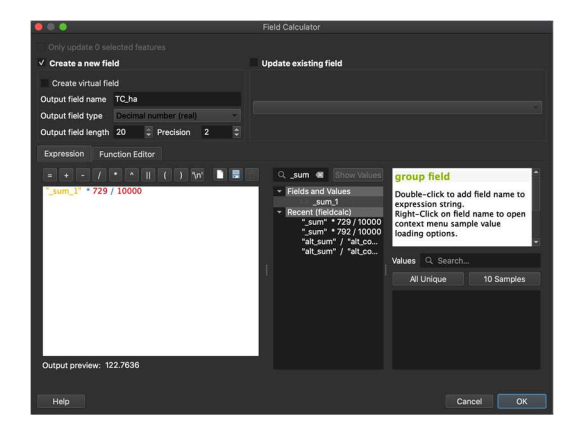

#### 17. Loss year

Reclass Loss year data \* use 2019 version

- 1. Open Hansen loss year
- 2. Reclass like image to calculate "Loss area"
  - 0 = 0

1 thru 19 = 1

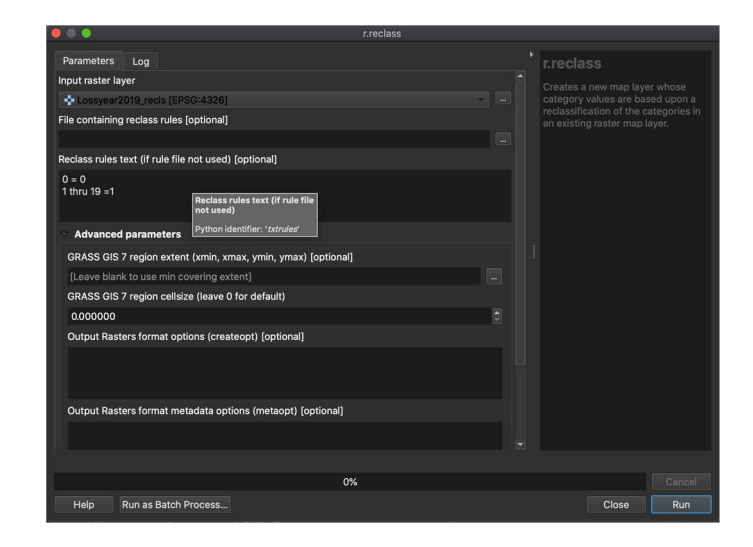

#### **Zonal Raster Statistics**

1. Open reclassed loss year and FMU file.

- 1. Open "Zonal Raster Statistics"
- 2. Set parameters like images
- 3. The results come up into Attribute

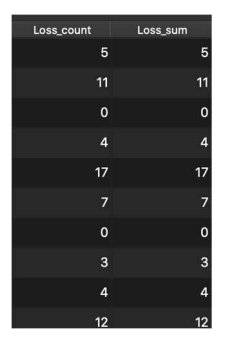

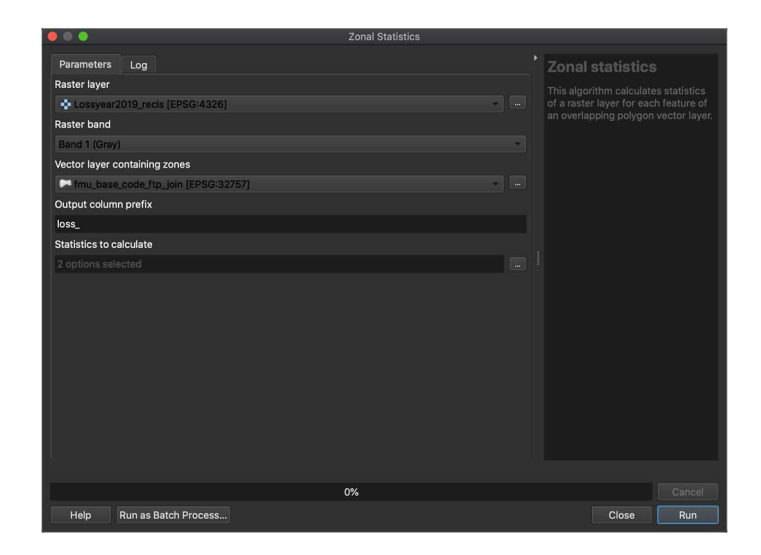

4. Open "Field Calculator"

5. Set parameters like image to calculate Area (one cell to 729m2)

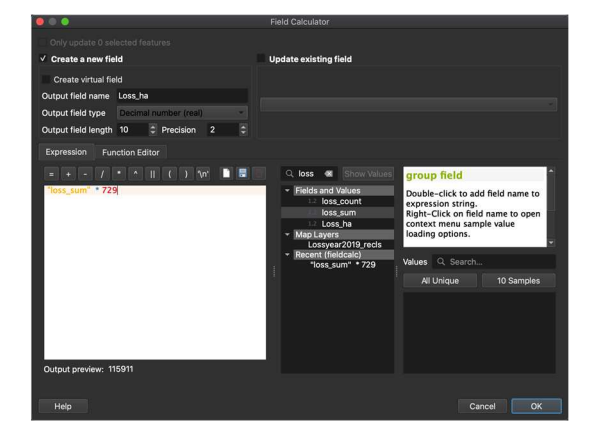

#### 18. Loss rate

6. Consequently, Set parameters like image to calculate loss rate

7. Remove "loss\_sum" and "loss\_count " column

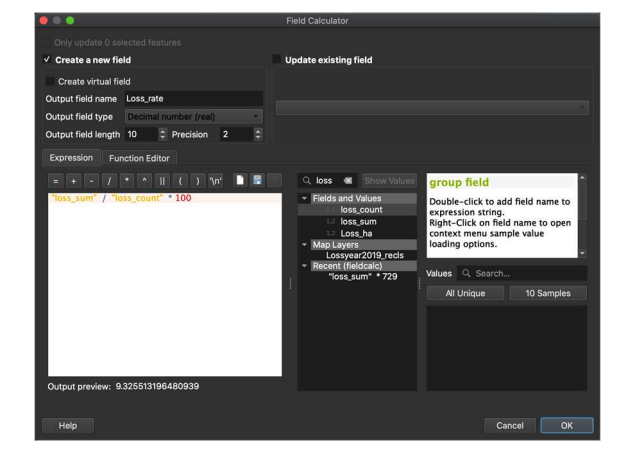

#### 19. Gain area

- 1. Merge "Hansen gain"
- 2. Open "FMU"
- 3. Open "Zonal Statistic"
- 4. Set parameters like image
- 5. Convert to Area with "Field Calculator" as well
- 6. Remove "gain\_sum" column

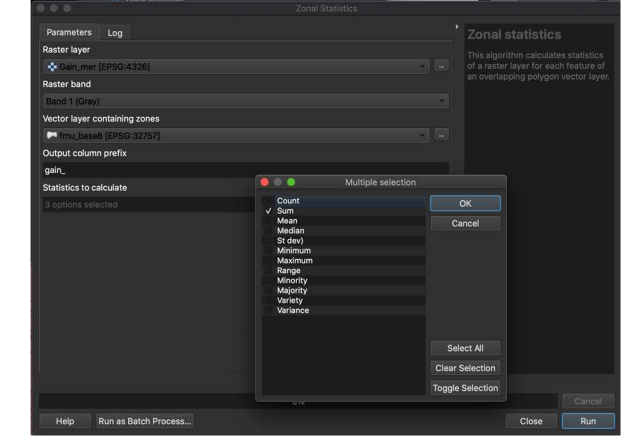

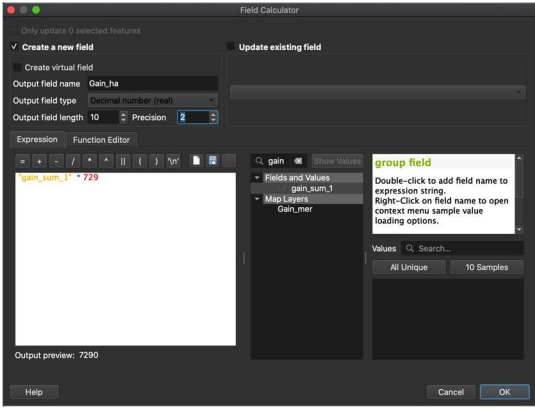

#### 20. Water area

- 1. Open Hansen datamask
- 2. Merge and Reclass this
- 3. Set parameters like the following 0 thru 1 = 0
  - 2 = 1

4. Clip data with administrative boundary

- 5. Open "Zonal Statistic"
- 6. Set parameters like image
- 7. Convert to Area(ha) with "Field Calculator"
- 8. Remove "mask\_count" column

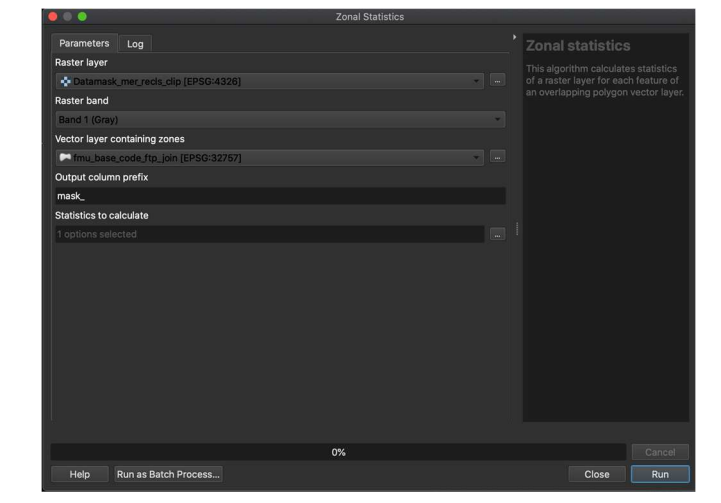

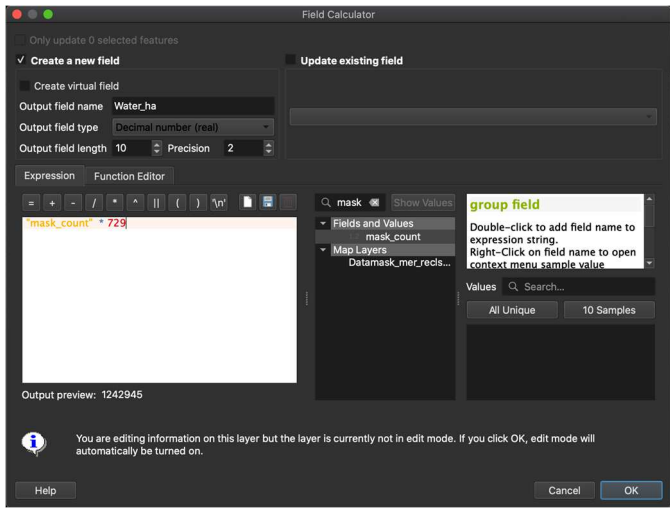

#### 21 to 24. Elevation, 400>rate, Slope, Aspect

- 1. Convert from SRTM30
- 2. Open SRTM30 which is converted to filled and UTM projection
- 3. Open "Slope" to create slope map
- 4. Set parameters like image
- 5. Open "r.watershed> Drainage direction" to create aspect
- 6. Set parameters like image
- 6. Reclass SRTM30 to (0, 1) with the following expression:
  0 thru 400 = 0
  400 thru 5000 = 1

|                                                               | r.reclass                                                      |
|---------------------------------------------------------------|----------------------------------------------------------------|
| Parameters Log                                                |                                                                |
| dem30_west_fill_west_utm [EPSG:32767]                         | Creates a new map layer whose category values are based upon a |
| File containing reclass rules [optional]                      | an existing raster map layer.                                  |
| Reclass rules text (if rule file not used) [optional]         |                                                                |
| 0 thru 400 = 0<br>400 thru 5000 = 1                           |                                                                |
| ✓ Advanced parameters                                         |                                                                |
| GRASS GIS 7 region extent (xmin, xmax, ymin, ymax) [optional] |                                                                |
| [Leave blank to use min covering extent]                      |                                                                |
| GRASS GIS 7 region cellsize (leave 0 for default)             |                                                                |
| 0.000000                                                      |                                                                |
| Output Rasters format options (createopt) [optional]          |                                                                |
| Output Rasters format metadata options (metaopt) [optional]   |                                                                |
|                                                               |                                                                |
| 0%                                                            |                                                                |
| Help Run as Batch Process                                     | Close Run                                                      |

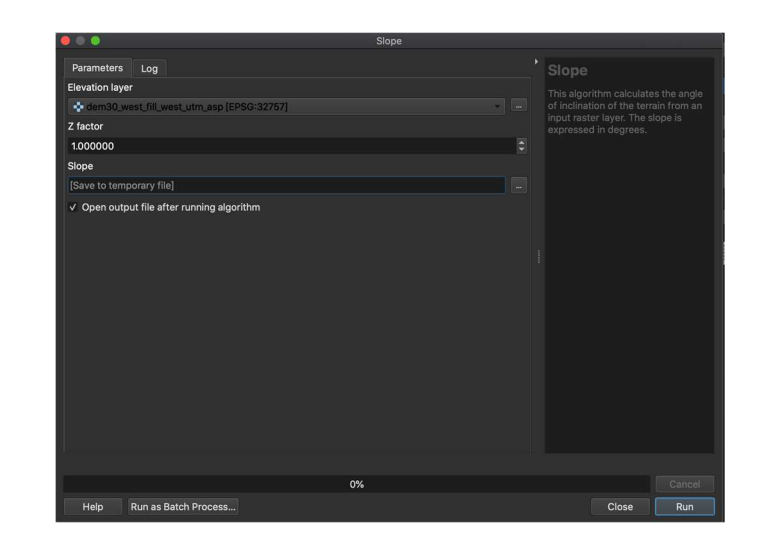

| 兽 🔍 😑 r.watershed                                                                   |  |
|-------------------------------------------------------------------------------------|--|
| Parameters Log<br>Output Rasters format metadata options (metaopt) [optional]       |  |
| Number of cells that drain through each cell                                        |  |
| [Save to temporary file]                                                            |  |
| ✓ Open output file after running algorithm                                          |  |
| Drainage direction                                                                  |  |
| [Save to temporary file]                                                            |  |
| ✓ Open output file after running algorithm<br>Unique label for each watershed basin |  |
| [Save to temporary file]                                                            |  |
| ✓ Open output file after running algorithm<br>Stream segments                       |  |
| [Save to temporary file]                                                            |  |
| ✓ Open output file after running algorithm<br>Half-basins                           |  |
| [Save to temporary file]                                                            |  |
| 0%                                                                                  |  |
| Help Run as Batch Process                                                           |  |

- 6. Open "Zonal Statictis"
- 7. Set parameters like image (Dem30\_utm and FMU shp) Use "Mean"
- 8. Convert ele\_mean to Ele\_mean by field calculator like the following
- 9. Remove "ele\_mean" column

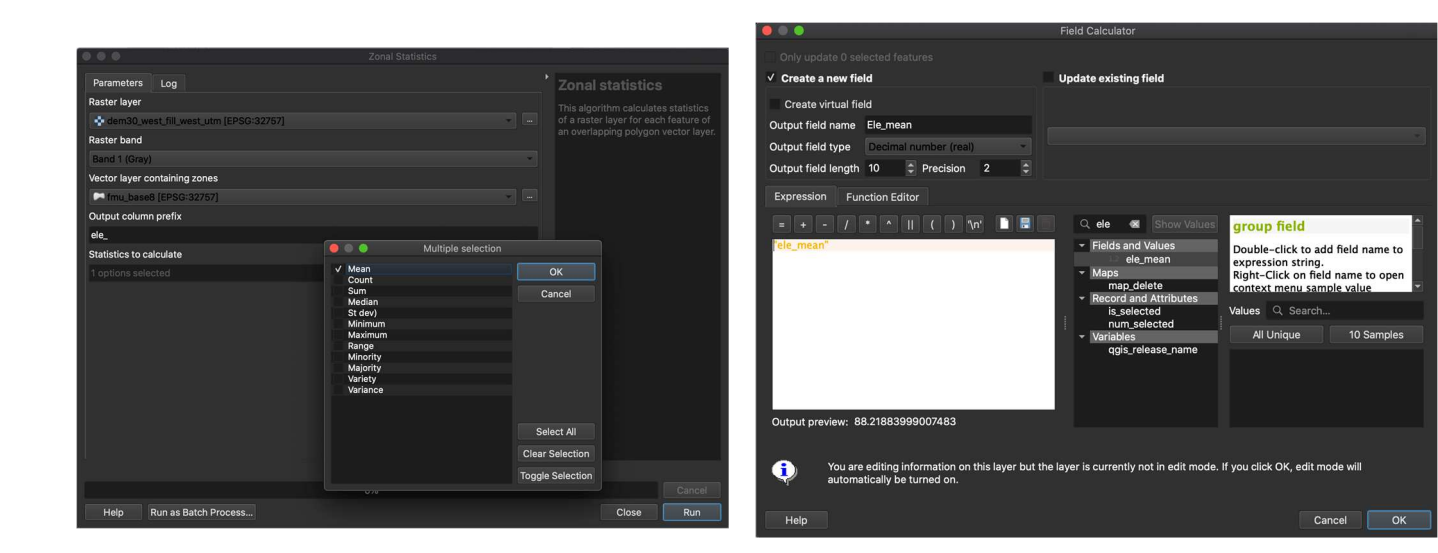

- **10. Open Zonal Statics**
- 11. Set parameters like image (dem30\_400 and FMU shp)
- Use "Count and Sum"
- 12. Open field calculator and calculate the rate as following expression

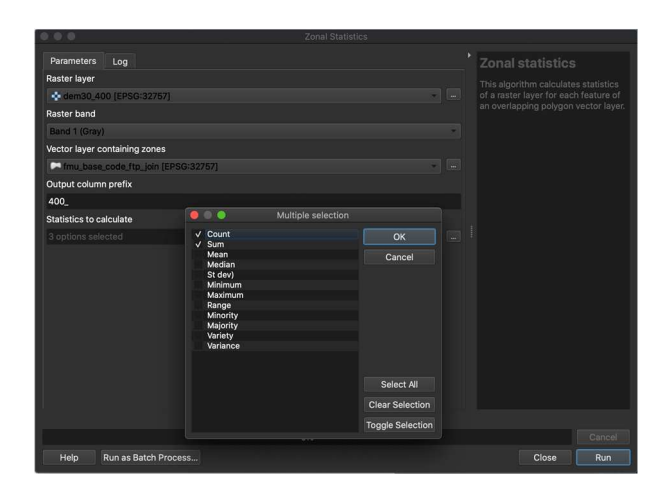

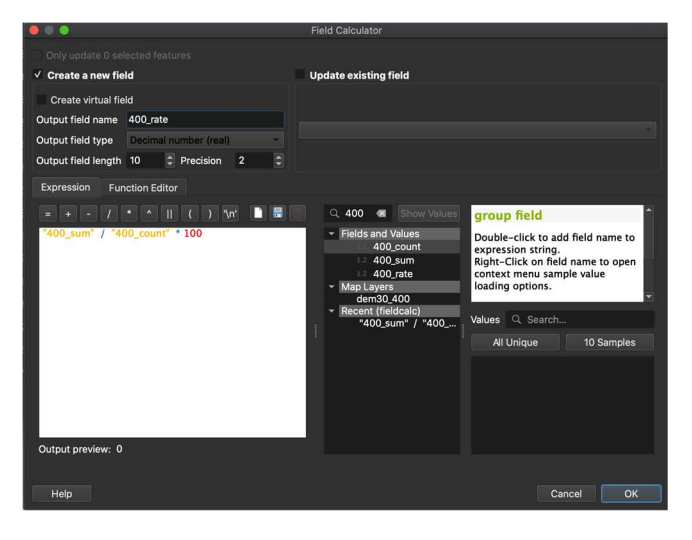

- 8. For "Slope", use Zonal statics Use "Mean"
- 9. Open field calculator and make this to defined style like image

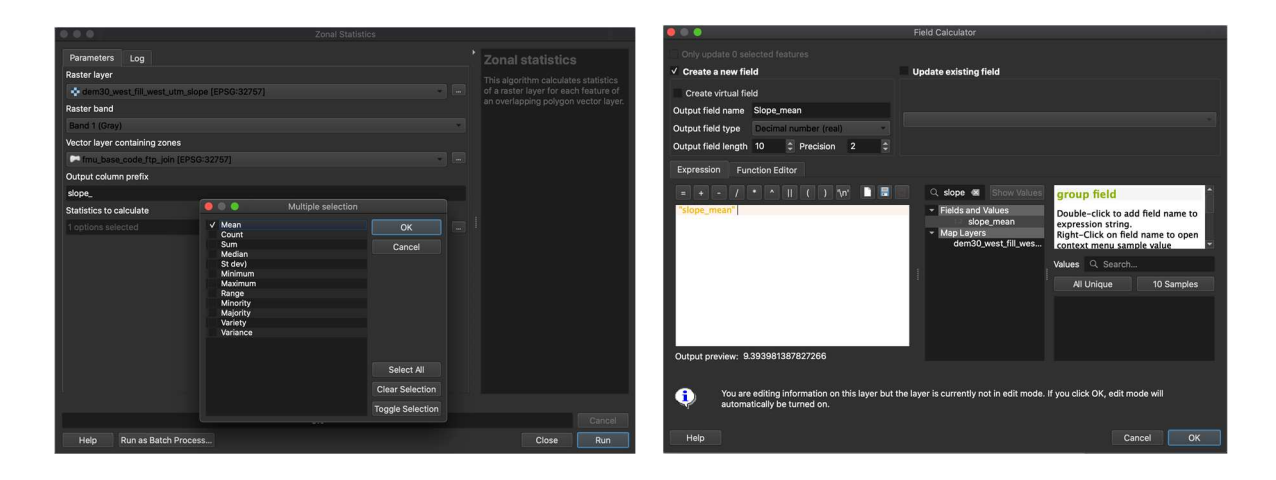

- 10. Remove slope\_mean as usual.
- 11. For Aspect: Open Zonal Statistics
- 12. Set parameters like image
  - \*Use majority
- 13. Set into defined style with field calculator

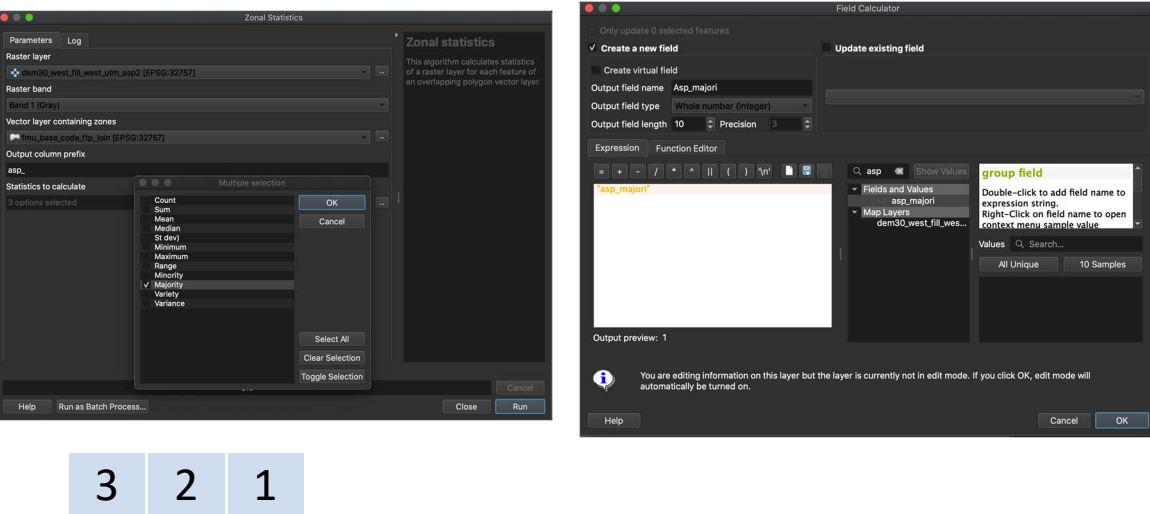

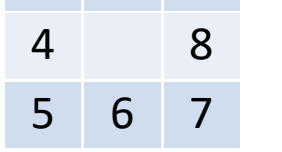

Direction number \*0 = no data

#### 25-26. Distance from Main Road and Main River

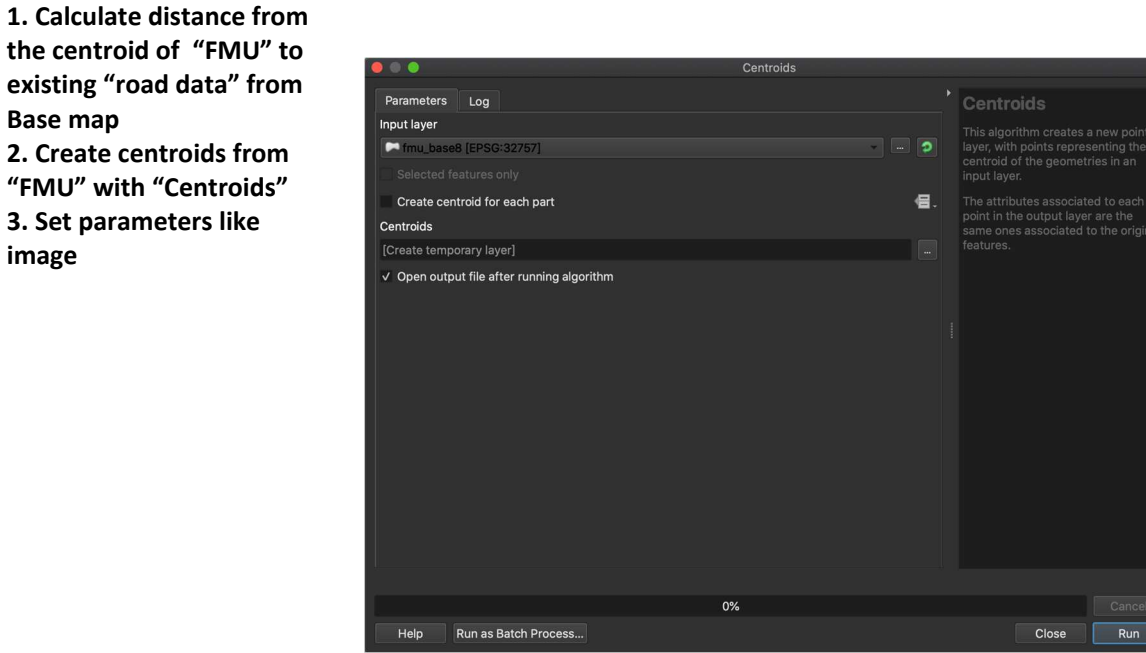

"FMU" with "Centroids" 3. Set parameters like image

Base map

- 4. Open "v. distance" 5. Set parameter like image and create output as temporary file. Automatically name as "Distance" \*Use UTM and gpkg data
- 6. Select "Area" as column name

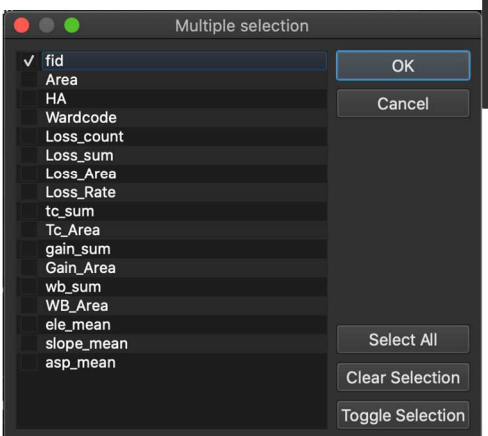

|                                                                                                    | v.distance                                                  |                                       |                                                              |                                                                     | ł |
|----------------------------------------------------------------------------------------------------|-------------------------------------------------------------|---------------------------------------|--------------------------------------------------------------|---------------------------------------------------------------------|---|
| Parameters Lu<br>from vector map<br>(* Controids IEP<br>Selected featur<br>Vector map<br>V Road utm (EP<br>Selected featur<br>Maximum distance<br>-1.000000<br>Yupload: Values de | vdistance                                                   | • • • • • • • • • • • • • • • • • • • | v.dis<br>Finds th<br>elemen<br>map 'to<br>elemen<br>map 'fri | tance<br>he nearest<br>t in vector<br>' for<br>ts in vector<br>om': |   |
| Column name(s) w                                                                                                    | , here values specified by 'upload' option will be uploaded |                                       |                                                              |                                                                     |   |
|                                                                                                    |                                                             |                                       |                                                              |                                                                     |   |
| Column name of n                                                                                                    | earest feature (used with upload=to_attr) [optional]        |                                       |                                                              |                                                                     |   |
| ✓ Advanced par                                                                                                    | ameters                                                     |                                       |                                                              |                                                                     |   |
| 'from' feature ty                                                                                                    | pe [optional]                                               |                                       |                                                              |                                                                     |   |
|                                                                                                    |                                                             |                                       |                                                              |                                                                     |   |
|                                                                                                    |                                                             |                                       |                                                              |                                                                     |   |
|                                                                                                    | 0%                                                          |                                       |                                                              | Cancel                                                              |   |
| Help Run                                                                                                    | as Batch Process                                            | Cle                                   | ose                                                          | Run                                                                 |   |

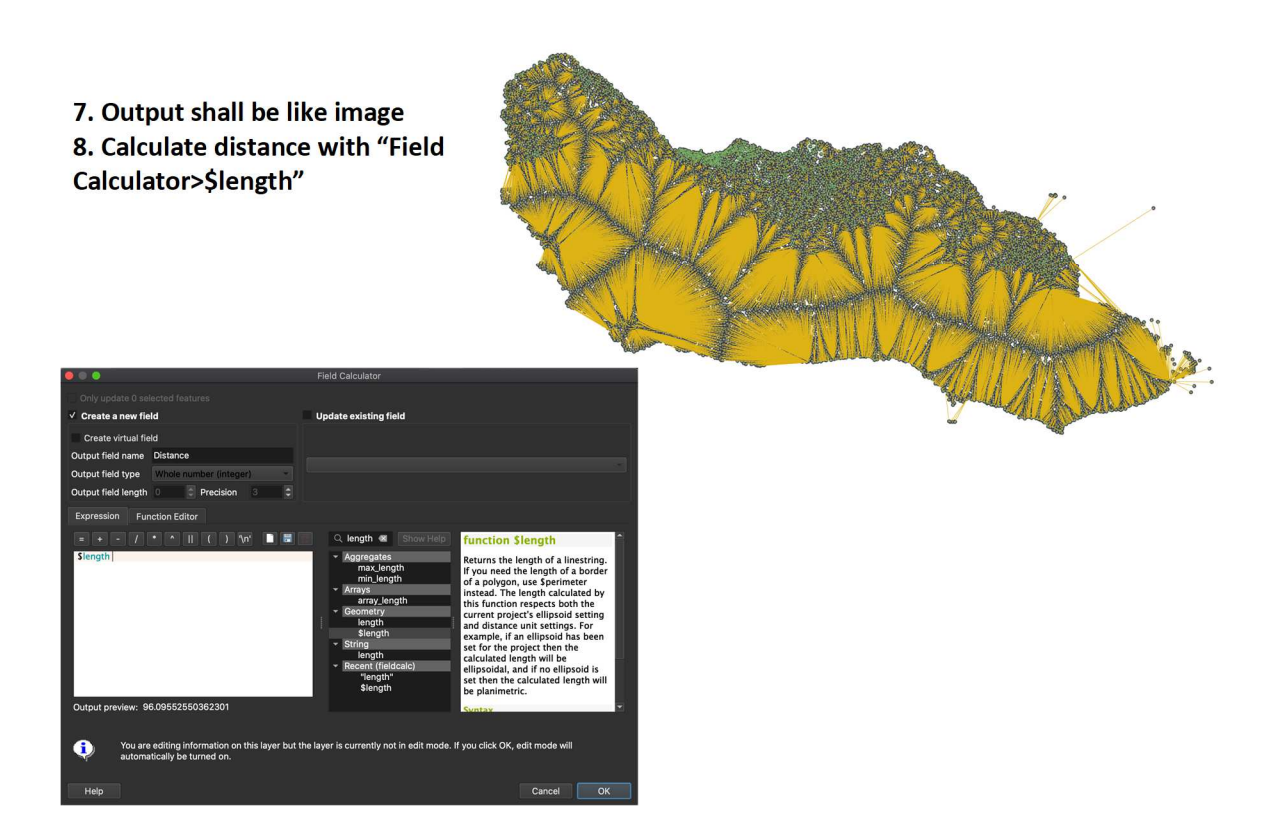

- 9. Open FMU and go to Layer Properties
- 10. Select Join and click + button
- 11. Set parameters like image
- 12. Save this as a new file

| 🛑 🌑 🔵 🛛 Add Veo                                    | ctor Join          |  |  |  |  |
|----------------------------------------------------|--------------------|--|--|--|--|
| Join layer                                         | V* Added geom info |  |  |  |  |
| Join field                                         | 123 fid 👻          |  |  |  |  |
| Target field                                       | 1.2 fid 👻          |  |  |  |  |
| Cache join layer in virtual memory                 |                    |  |  |  |  |
|                                                    |                    |  |  |  |  |
| Dynamic form                                       |                    |  |  |  |  |
| Editable join layer                                |                    |  |  |  |  |
| ✓ ✓ Joined Fields                                  |                    |  |  |  |  |
| fid<br>cat<br>length<br>✓ straightdis<br>sinuosity |                    |  |  |  |  |
|                                                    |                    |  |  |  |  |
|                                                    |                    |  |  |  |  |
|                                                    | Cancel OK          |  |  |  |  |

13. Calculate distance from watercourse similarly \*Polygons are needed to convert to line